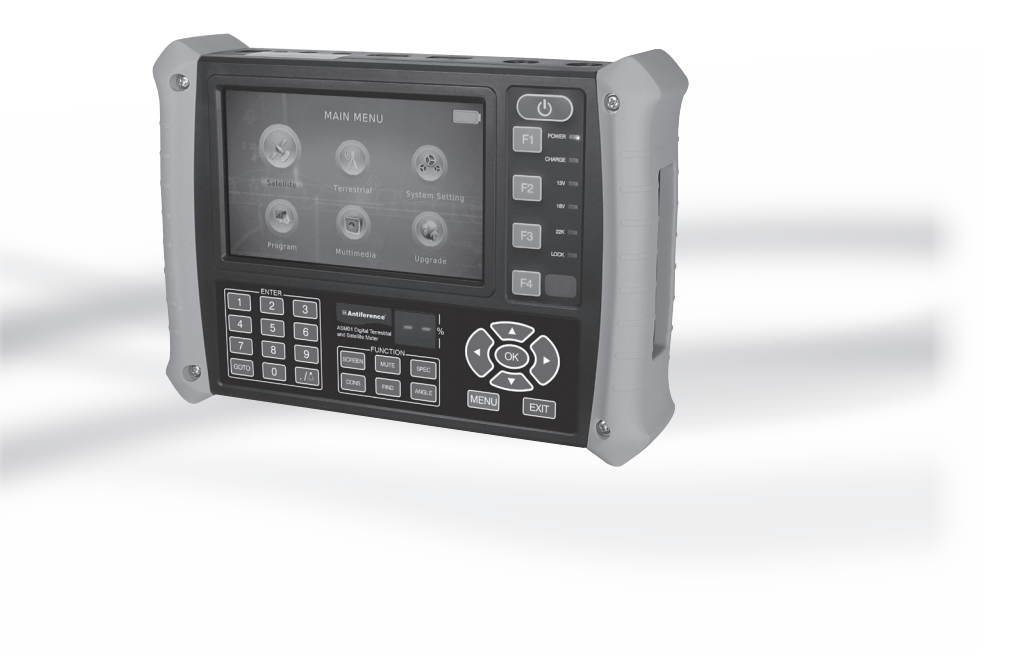

# **Antiference**°

www.antiference.co.uk

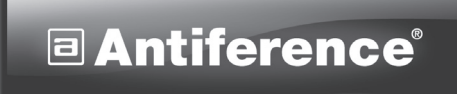

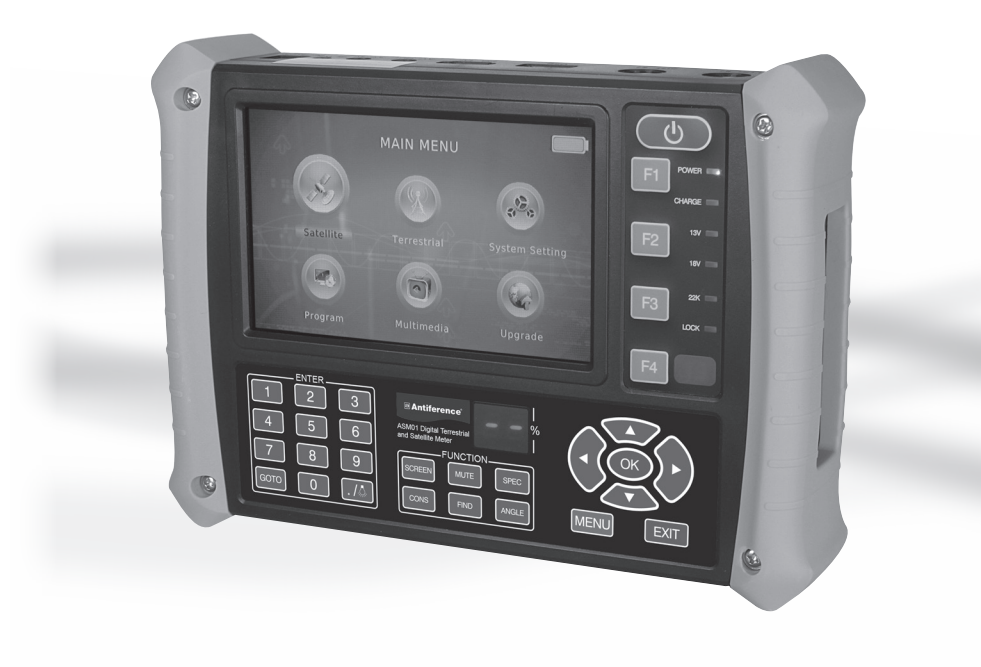

**ASMO1** HD Digital Signal Meter

USER MANUAL

### Congratulations on your purchase of the ASM01 Digital Signal Meter

This device is a portable cordless HD digital signal meter for use in the installation and adjustment of satellite and terrestrial television antennas.

### FEATURES:

- · Cordless portable unit with rechargeable Lithium Ion battery (4000mAh)
- · Comprehensive range of editable signal search functions
- Integral high resolution TFT LCD display
- Integral loudspeaker
- · Durable impact absorbing case
- · Remote control unit
- · Durable carry bag
- · Power adaptor, car charger and cables

### CONTENTS

| 1 | Safety considerations                     | page 3 |
|---|-------------------------------------------|--------|
| 2 | Description of the different elements     | page 4 |
| 3 | Connection instructions                   | page 5 |
| 4 | Operating Instructions and menu structure | page 6 |
| 5 | Technical specifications                  | page 7 |
| 6 | Declaration of Conformity                 | page 7 |

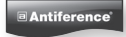

### **1 - SAFETY CONSIDERATIONS**

### Please read these instructions before use.

### 1.1 Charging the Battery

This is a cordless rechargeable device that first needs to be fully charged before use. It is recommended that this will take around 6 hours. The product has to be connected to the mains supply using the supplied charger. Only use the supplied power adaptor and cables. Please note that if you charge the battery using a car power supply, it will take longer to reach full charge.

The rechargeable Lithium Ion battery supplied is a self contained unit. Although the battery should give you years of trouble free use, you may need to make these observations:

- If you are not using the module for long periods of time, remove the battery from the unit.
- · Avoid contact with children

### 1.2 Over Voltage

An over voltage on the mains supply, can cause short circuits or fire. Never overload the power lines.

### 1.3 Liquids

This module should be protected from any liquids or splashes. Do not place any containers containing liquids on this module and prevent any other persons splashing liquids on the module.

### 1.4 Cleaning

Disconnect the module before cleaning, use only a damp cloth and do not use solvents.

### 1.5 Ventilation

In order to assure an adequate air circulation and to prevent overheating, the ventilation holes should not be obstructed. The module should not be used in a hermetically sealed environment. Other electronic products or heat producing items may not be placed upon or near the module.

### **1.6 Accessories**

The use of accessories not supplied or produced by the manufacturer could cause damage to the module and invalidate the warranty.

### 1.7 Locating the module in use.

Avoid using in wet, humid areas or places in direct sunlight.

Do not use near heat sources or devices producing heat.

Ensure the module is placed at least 10 cm from other equipment which is susceptible to electromagnetic radiation.

Do not place the module on unstable items, a fall can cause physical or material damage. Do not place module where there is strong mechanical vibration.

Avoid placing module where there is a lot of dust.

Do not place any heavy items on this module

Avoid touching the LCD Display screen.

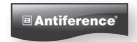

### 2 - Controls layout

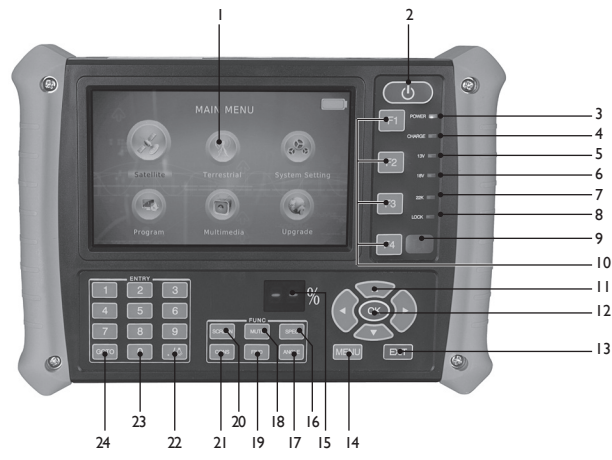

- 1 LCD: TFT LCD display screen
- 2 On/Off (Press for 3-4 seconds)
- 3 Power Indicator
- 4 Battery Indicator (Red:charging, Green:charged)
- 5 13V Indicator
- 6 18V Indicator
- 6. 22KHz Indicator
- 8 Signal Locked Indicator
- 9 Remote Control Input
- 10 F1~F4: shortcut keys
- 11 Navigation keys:moves cursor up, down, left right
- 12 OK: Confirm key

- 13 EXIT: exit menu (main menu or sub menu)
- 14 MENU: Show main menu
- 15 LED: Shows current signal quality
- 16 SPEC: spectrum analyzer
- 17 ANGLE: Angle calculation
- 18 MUTE: turn sound on/off
- 19 FIND: Satellite search key
- 20 SCREEN: Display on/off (Long press close backlight)
- 21 CONS: constellation analyzer
- 22 [ ]: use for input data, press 3-4 seconds for torch
- 23 Numeric keys
- 24 GOTO: Select satellite or transponder

### Top side view

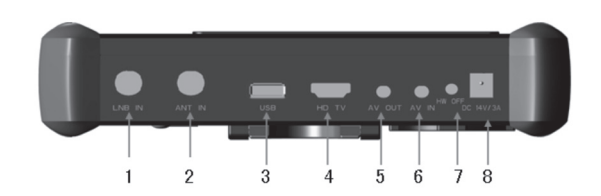

- 1. F connector male for LNB IN
- 2. F connector male for ANT IN
- USB connector
- 4. HD TV connector

- 5. AV OUT connector (3.5 PHONE JACK)
- 6. AV IN connector (3.5 PHONE JACK)
- 7. Reset key
- 8. DC jack (for charger)

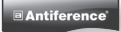

### **Rear view**

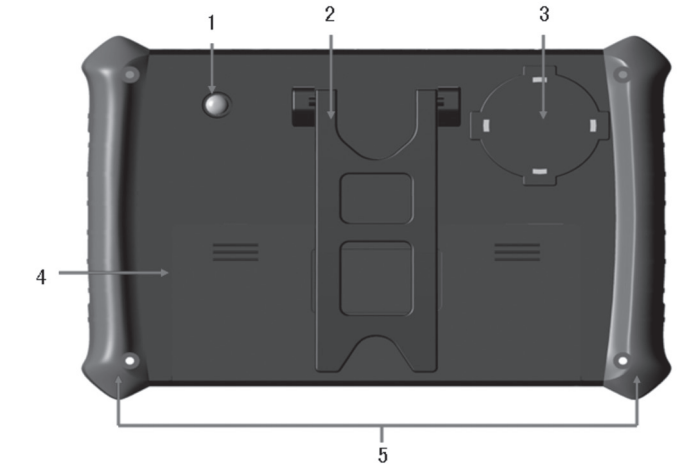

- LED torch 1.
- 2. Flip out stand
- 3. Loudspeaker

- 4. Battery compartment cover
- 5. Protective bumper

### **Remote Control Handset:**

- 1 Power
- 2 Confirm the selection, Open the channel list
- 3 Up and Down
- 4 Left and Right
- Main Menu 5
- 6 Exit 7
- FPG
- Display Information 8
- 9 Mute
- 10 Recall
- Kepypad 0-9 11
- 12 TV / Radio.
- Teletext (when available) 13 Favourite Channel
- 14
- 15 Subtitles
- Fast Forward/ Fast Backward 16
- 17 Record Start
- 18 Multicoloured buttons
- 19 Play, Stop & Pause Show Photo Grid
- 20 21 Audio Language
- 22 PVR,
- 23 Timer
- 24 Zoom
- 25 Aspect Ratio
- 26 Play previous, Play Next
- 27 Resolution

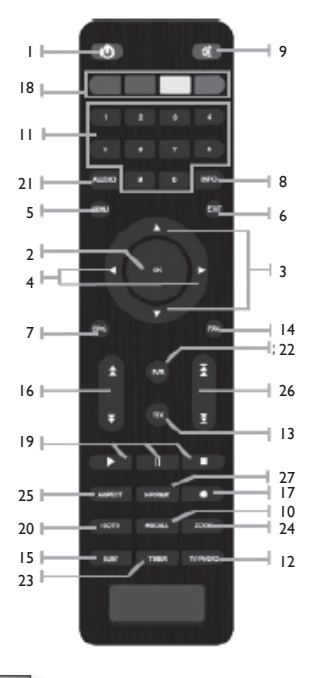

Antiference

### 3. Operation Guide

When you turn on the device, the main menu will appear. The options are:

Satellite, Terrestrial, System Setting, Program, Multimedia and Upgrade.

#### 3.1 Satellite

#### 3.1.1 Spectrum Analyzer

Move cursor to **Spectrum Analyzer** and press **OK** to enter the **Parameter Setting** interface.

- Press FI to adjust the SPAN of the spectrum frequency, it is set to FULL as default, the smaller the span, the clearer it will show the signal status of frequencies.
- Press **F4** to pause current status.
- Press ▲ ▼ to move vertical coordinate's position.
- Press ◀ ▶ to move cursor to select frequency, the signal strength of the selected frequency will be displayed on the left-top corner.

### 3.1.2 Constellation Analyzer

Move cursor to **Constellation Analyzer** and press **OK** to enter the Constellation Analyzer menu.

- Press ▲ ▼ to move cursor to choose Analyze by Frequency and press OK, then you will see this menu.
- Press 
   to select the required satellite and then the Transponder options will change accordingly.
- Press **OK** to see the quality bar and the strength bar.
- Under Constellation Analyzer interface (by Frequency), press ▲ ▼ to switch between the different frequencies of selected satellite.
- Press **EXIT** and press ▲ ▼ to move cursor to

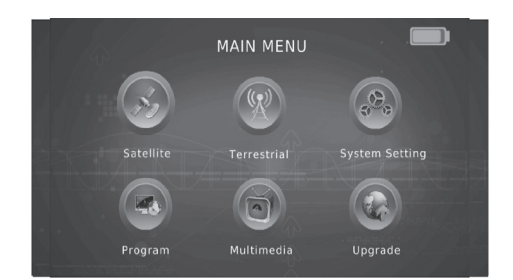

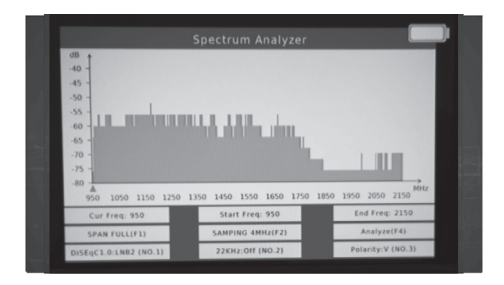

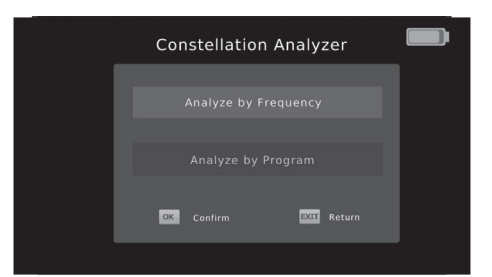

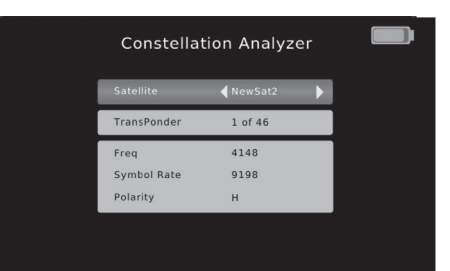

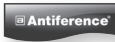

choose **Analyze by Program** and press **OK**, then you will see this menu:

- Under Constellation Analyzer interface (by Program) press ▲ ▼ to switch between the program searches.
- When a frequency with signal is detected (not locked), the signal strength bar will be displayed.
- When the signal is locked, the signal quality bar will be displayed. Meanwhile, the LOCK LED will light up.

### 3.1.3 Satellite Setting

- Move cursor to Satellite Setting and press
   OK to enter the Dish Setup menu.
- Under the Satellite list page, you can press ▲ ▼ to select the required satellite.
- Press FI to add a new satellite, setting Satellite Name, Longitude Direction, Longitude Angle or Band.
- Press F2 to edit existing satellite, including Satellite Name, Longitude Direction, Longitude Angle and Band.

Press F3 to delete existing satellite. If you press OK the satellite be deleted or you can press EXIT to exit.

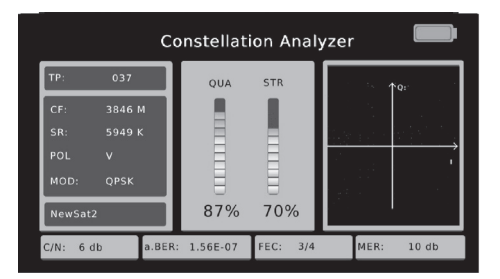

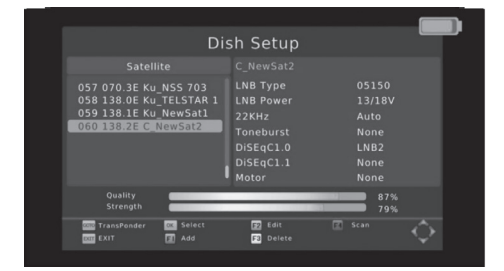

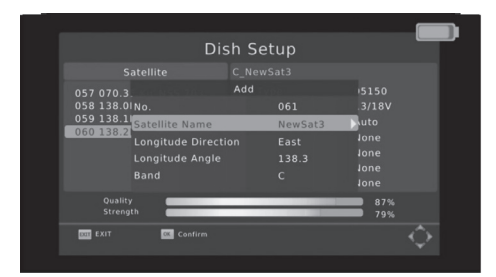

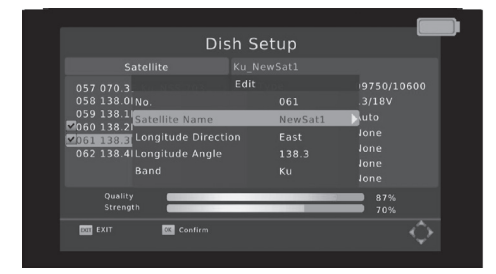

Antiference

Press F4 to Begin Scan, with Default, Blind Scan, Network these three scan modes. When the signal is locked, the buzzer will sound with fast repetition The signal quality bar will also be displayed. Meanwhile, the LOCK LED will light up. (Press MUTE to stop the buzzer sounding).

 Press GOTO to get into the TP list, you can also use FI, F2, F3, F4 to add, edit, delete or begin to scan the selected TP, and press GOTO to return to the satellite list.

Select one of the satellites and press ▲ ▼ to get into the LNBTYPE setting.

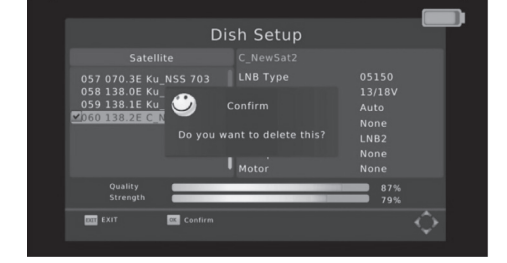

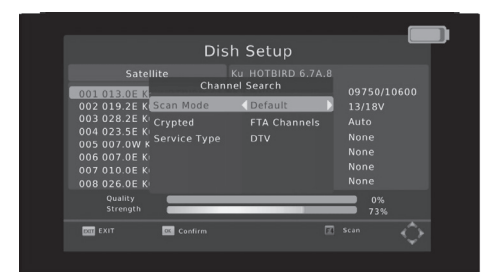

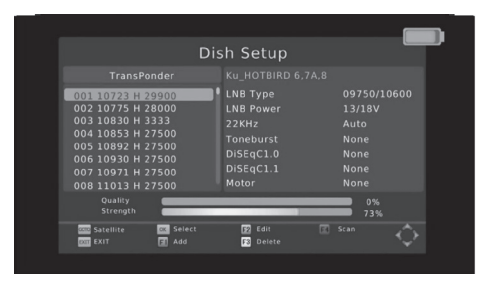

LNB Type: Press ▲ ▼ select LNB Type: 9750/10600, 9750/10750, 05150, 05750, 09750, 10600, 10750, 11300 and 11475.

.

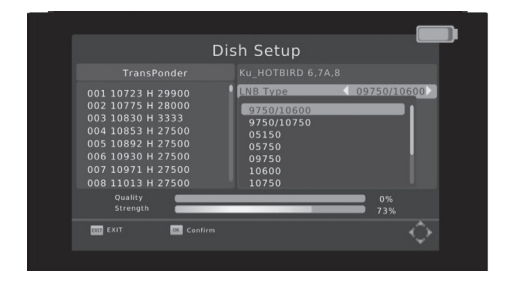

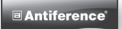

 LNB Power: Press ▲ ▼ Select: Off/13V/ (13V/18V)/18V.

22K: Select: AUTO/ON/OFF.

.

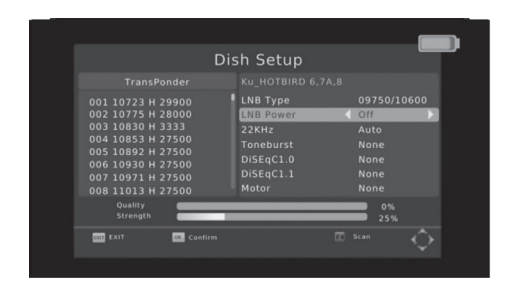

- Dish Setup

   TransPonder
   Ku, HOTBIRD 6,7A,8

   001 10723 H 29000
   LNB Type
   09750/10600

   003 10039 H 33300
   226/12
   007

   005 10939 H 27500
   DisEqC1.0
   None

   006 10930 H 27500
   DisEqC1.1
   None

   007 10971 H 27500
   DisEqC1.1
   None

   008 10930 H 27500
   DisEqC1.1
   None

   008 10930 H 27500
   DisEqC1.1
   None

   008 10971 H 27500
   DisEqC1.1
   None

   008 10971 H 27500
   DisEqC1.1
   None

   008 10971 H 27500
   DisEqC1.1
   None

   008 10971 H 27500
   DisEqC1.1
   None

   008 10971 H 27500
   DisEqC2.1.1
   None
- Toneburst: Press ▲ ▼ Select: None/BurstA/BurstB.

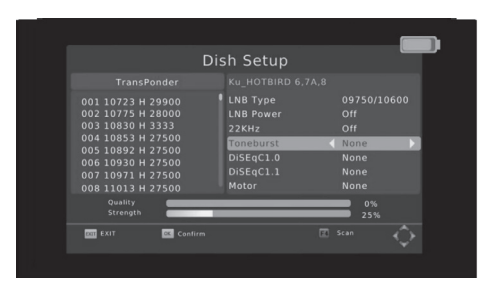

 DiSEqC1.0: Press ▲ ▼ Select: None/LNB1/ LNB2/ LNB3/ LNB4.

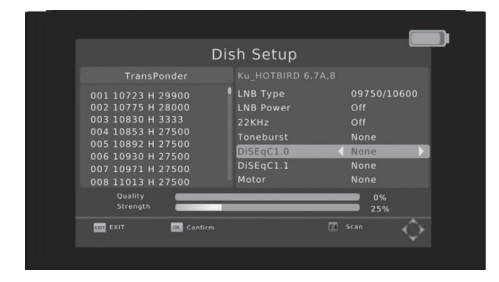

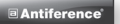

DiSEqC1.1: Press ▲ ▼ Select: None/LNB1~LNB16.

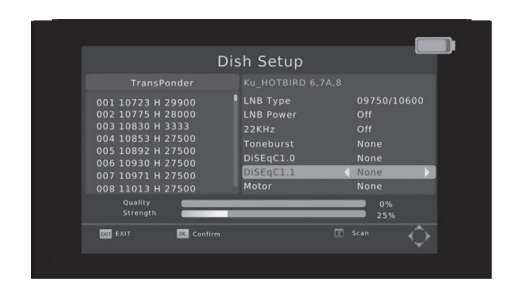

 Motor: Press ▲ ▼ Select: None/DiSEqC1.2/ DiSEqC1.3.

| Di                                                                                                    | sh Setup                                                                                            |                                                    |
|----------------------------------------------------------------------------------------------------|----------------------------------------------------------------------------------------------------|----------------------------------------------------|
| TransPonder<br>001 10723 H 29900<br>002 1075 H 28000<br>003 10830 H 3333<br>004 10853 H 27500<br>005 10892 H 27500<br>006 10930 H 27500<br>007 10971 H 27500<br>008 11013 H 27500<br>008 11013 H 27500<br>Cuatry<br>Strength | Ku_HOTBIRD 6.7A.8<br>LNB Type<br>LNB Power<br>22KHz<br>Toneburst<br>DiSEqC1.0<br>DiSEqC1.1<br>Motor | 09750/10600<br>Off<br>None<br>None<br>None<br>None |
| cat EXIT and Confirm                                                                                                    |                                                                                                    |                                                    |

### 3.1.4 Satellite Finding

Move cursor to **Satellite Finding** and press **OK** to enter the **Satellite Finding** menu.

 Press OK on the Satellite option to see the following menu. Press ▲ ▼ to select the required satellite. Press OK to confirm.

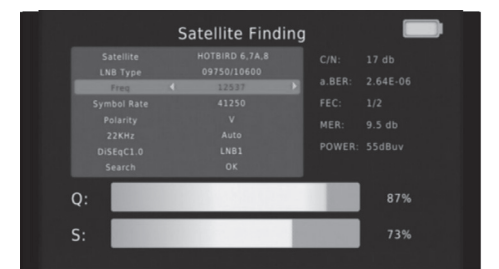

- Press **OK** on the LNB Type option, to see the following window: Press ▲ ▼ to select the LNB
- Type. Press **OK** to confirm.

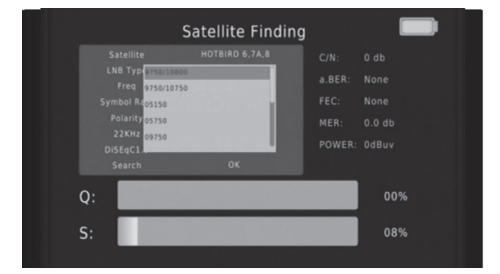

Antiference

- Press **OK** on the Freq, Symbol Rate, Polarity option, this will bring up the following window:
- Use the numbered keypad to input the Frequency, Symbol Rate and Polarity manually. Press OK to confirm.
- When a frequency with signal is detected (not locked yet), the buzzer will sound according to the signal strength, the signal strength bar will also be displayed.
- When the signal is locked, the buzzer will sound with the fastest repetition. The signal quality bar will also be displayed. Meanwhile, the LOCK LED will light. (Press MUTE to stop the buzzer sounding.)
- Press OK on the Search option, and the satellite finder will begin to search for channels according to the TP you select or input manually. It will switch to the Program page after the search (if channels are found on the Transponder).

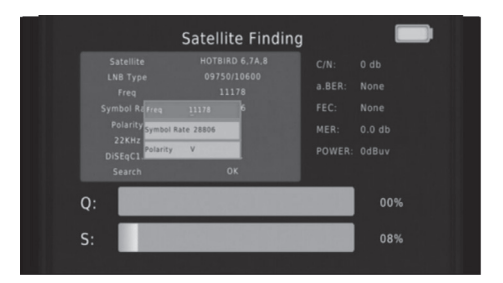

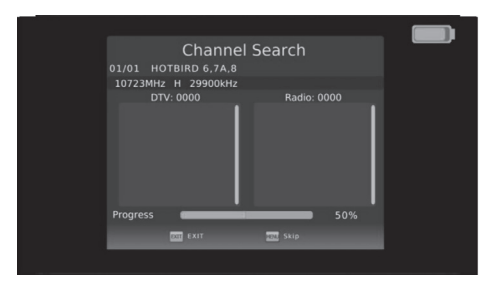

#### 3.1.5 Angle Calculation

Move cursor to **Angle Calculation** and press **OK** to enter the **Angle Calculation** menu.

- Press ▲ ▼ on Satellite option to select the existing satellite, the longitude of the satellite will be changed accordingly.
- Press ▲ ▼ on Sat Longitude option. You can use the digital button to input the satellite longitude you want.

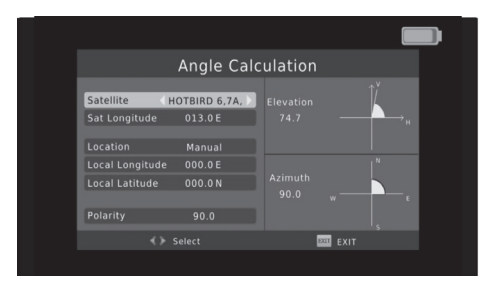

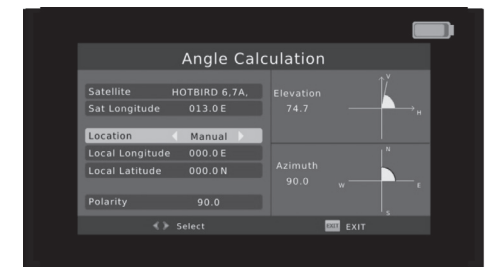

Antiference

- If you select Manual, you can move cursor to the Local Longitude and the Local Latitude and use the Numbered keypad to input the number you want. (Press ◀ ► to select east or west local longitude, south or north Hemisphere).
- When a parameter has changed, the system will calculate the result and will show the picture on the screen automatically.

#### 3.2 Terrestrial

Move cursor to **Terrestrial** and press **OK** to enter the **Terrestrial** menu.

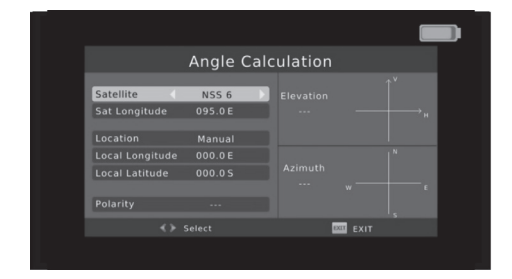

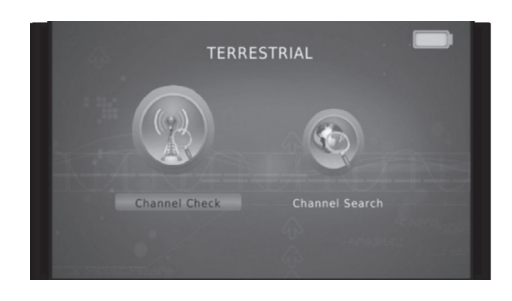

Press ◀ ► on Channel Check and press OK to enter the following menu:

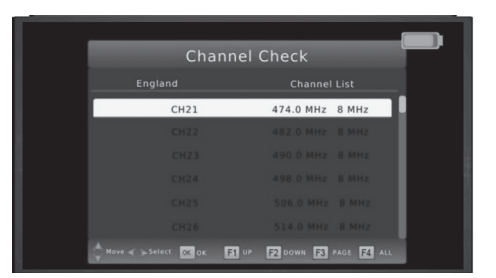

- Press ◀ ► on Channel Search and press OK to enter the following menu:
- Select auto or manual search to scan for terrestrial channels

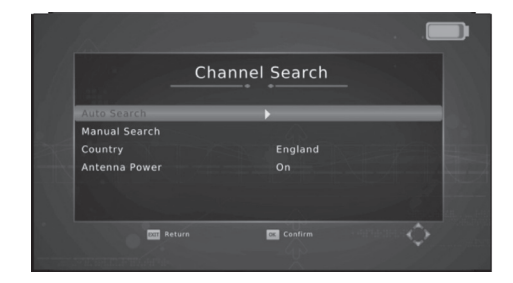

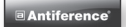

 Press ▲ ▼ on Manual Search and press OK to enter the following menu:

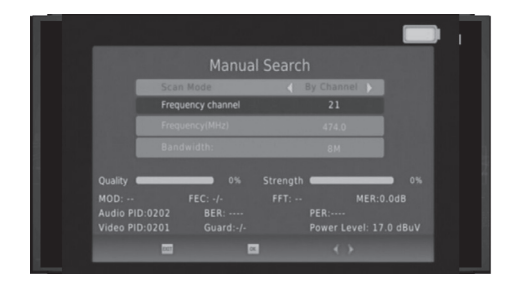

### 3.3 System Setting

Move cursor to **System Setting** and press **OK** to enter the **System Setting** menu.

|              | System Setting |  |
|--------------|----------------|--|
| Device Setup | •              |  |
| Time         |                |  |
| System       |                |  |
| Option       |                |  |
|              |                |  |
|              |                |  |

#### 3.3.1 Device Setup

- Press ▲ ▼ on Device Setup option and press
   OK to enter the following menu:
- Press ▲ ▼ on Lighting, Loud Speaker or Keypad Tone option, then press ◀ ▶ to choose Lighting, Loud Speaker, Keypad Tone or LED Display and select between **On** & **Off**

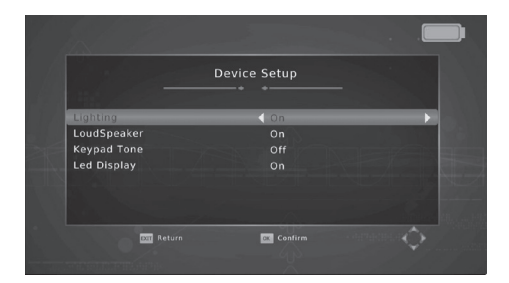

#### 3.3.2 Time

 Press ▲ ▼ on Time option and press OK to enter the following menu:

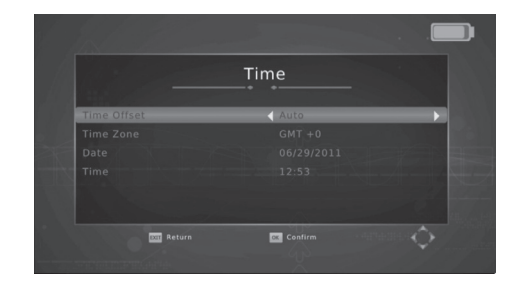

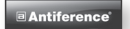

 Press ◀ ► to select Auto or Manual for Time Offset adjustments and to choose Time Zone, Date or Time when **Time Offset** is set to **Manual**.

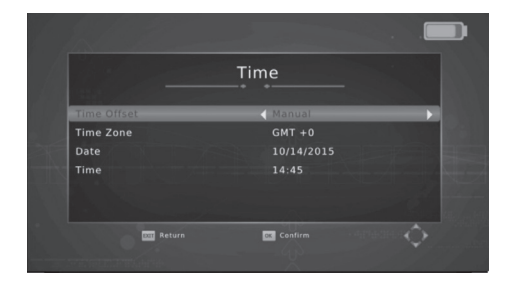

### 3.3.3 System

Press ▲ ▼ on System and press OK to enter the following menu:

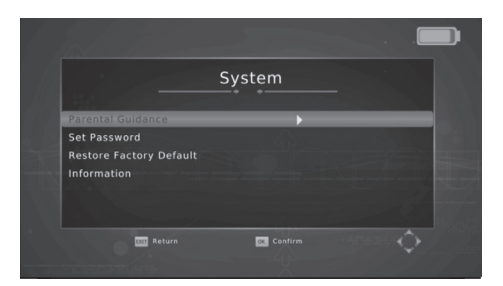

• Press **OK** to get into the Parental Guidance menu (the default password is 000000) .

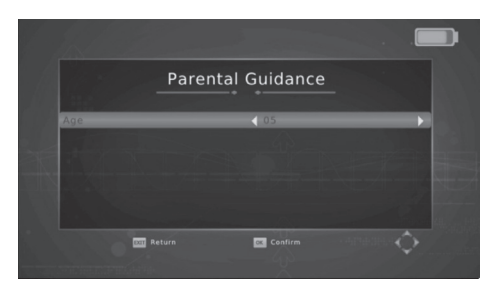

 Press OK on Set Password option to reset the user password.

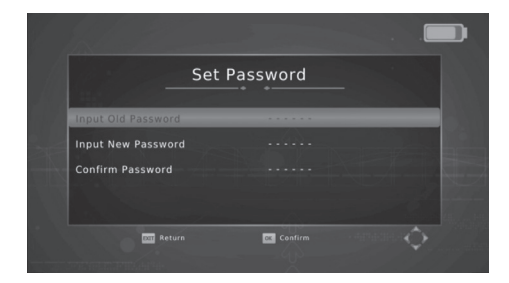

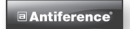

 Press **OK** on Restore Factory Default to perform Factory Reset.

Press **OK** on information option to get the

hardware or software version.

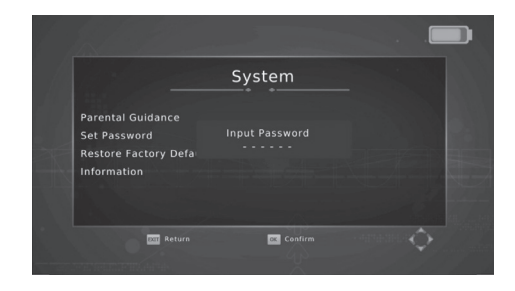

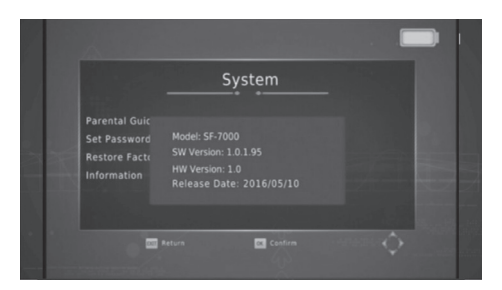

### 3.3.4 Option

.

- Press ▲ ▼ on Option and press **OK** to enter the following menu:
- Press ▲ ▼ to choose desired OSD Language, Subtitle Language or Audio Language.

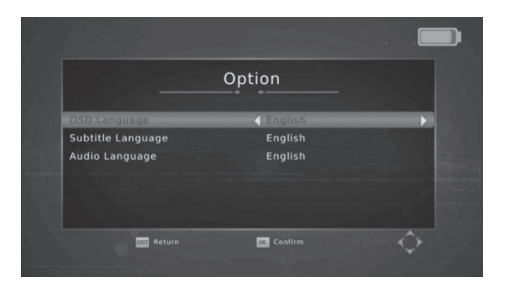

### 3.4 Program

 Move cursor to Program and press OK to enter the Program menu.

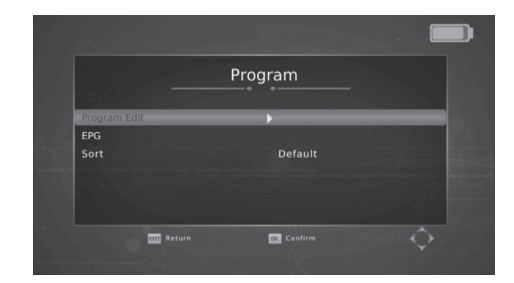

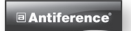

 Press ▲ ▼ on Program Edit option and press OK to see the saved TV channels.

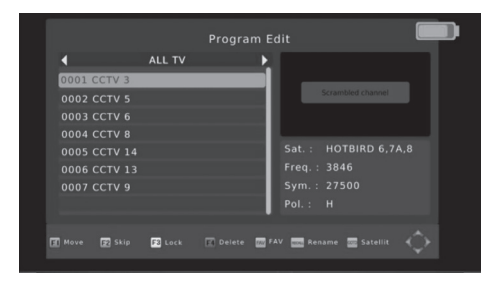

#### Move

- Press ▲ ▼ on channel list, select the channels you want to edit in the channel list by pressing Red FI Key.
- Press ▲ ▼ move the cursor to the position you want and press the **OK** key.
- Press EXIT Key to save the settings.

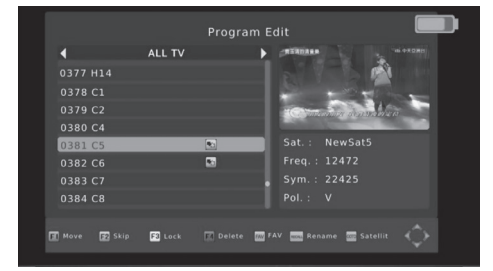

#### Lock (Password: 000000)

- Press ▲ ▼ on channel list, select the channel you want to edit in the channel list by pressing Yellow
   F3 Key.
- Press Yellow F3 Key to lock or unlock the channel.
- Press EXIT Key to save the settings.

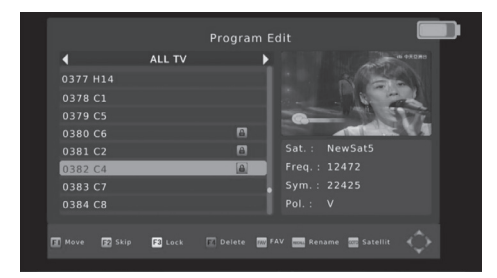

#### Delete

- Press ▲ ▼ on channel list, select the channels you want to edit in channel list by pressing **Blue F4** key.
- Press the **OK** key to delete the channel.
- Press EXIT key to save the settings.

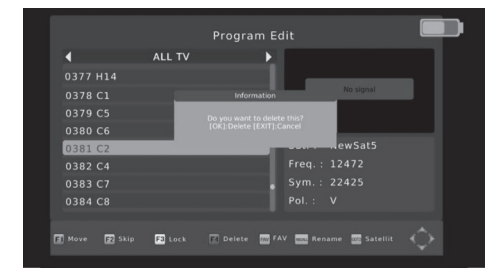

#### FAV

- Press ▲ ▼ on channel list, select the channels you want to edit in channel list by pressing FAV key.
- Press ▲ ▼ choose which channels to add to "Favourite Type" and press the **OK** key.
- Press EXIT key to save the settings.

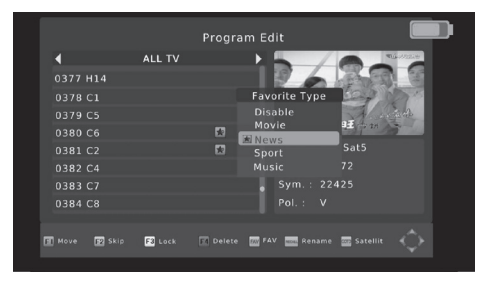

#### **Skip and Rename**

- Following the same process you can amend the channel's name or Skip.
- Press ▲ ▼ on EPG option and press OK to see the all the program guide.
- Press ▲ ▼ on Sort option and press OK here you can Press ◀ ▶ to select By Freq, By Service Name, Default or By Encrypt.

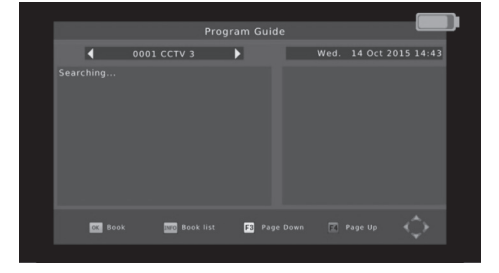

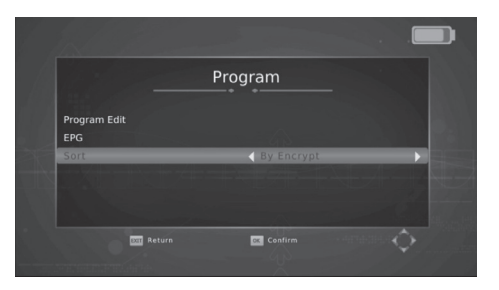

#### 3.5 Multimedia

Move cursor to **Multimedia** and press **OK** to enter the **USB** menu.

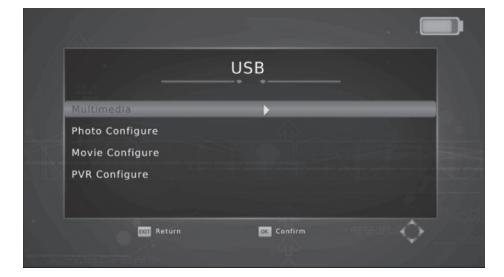

- Press ▲ ▼ on Multimedia and press OK to see the following menu.
- Press ◀ ► to select the item you want to get into and press OK to select the file you want to play.

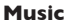

Photo

Movie

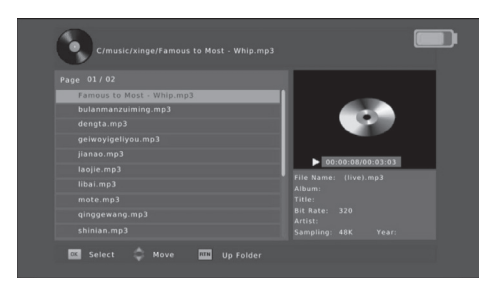

>>>

1

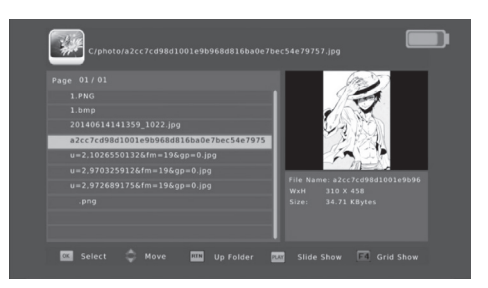

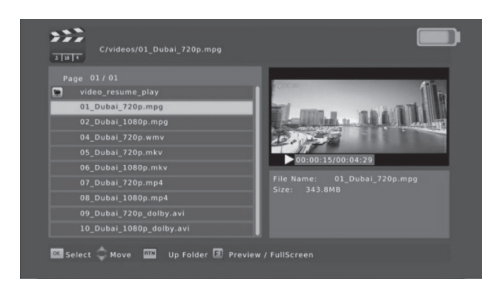

#### 18

Press to select PVR and press OK.
 Press to select the HBPVR file and press
 OK to view recordings.

 Press ▲ ▼ on Photo Configure and press OK to see the following menu. In this submenu, you can set some parameters for photo play, like slide time/ mode and so on.

 Press ▲ ▼ on Movie Configure and press OK to see the following menu. In this submenu, you can set some parameters for movie play, like subtitle display function and so on.

 Press ▲ ▼ on PVR Configure and press OK to see the following menu. In this submenu, you can get the information about the USB device you insert and set the correct format for PVR.

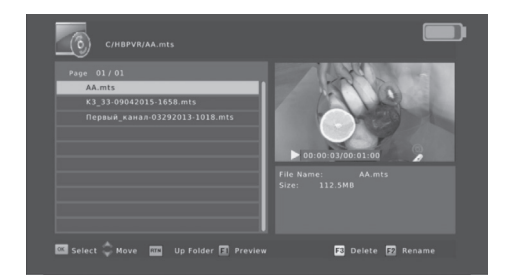

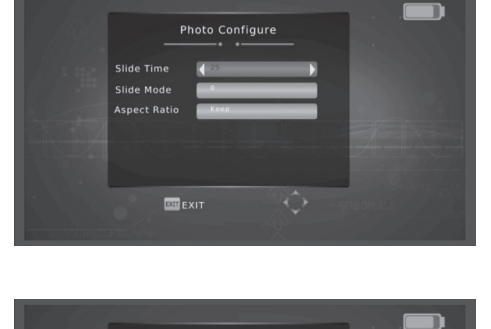

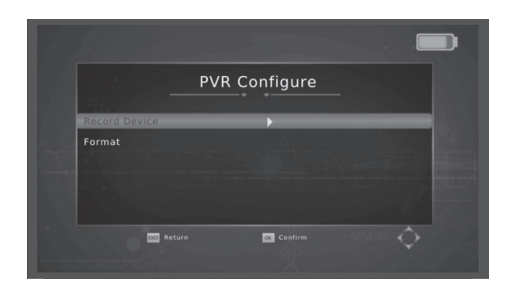

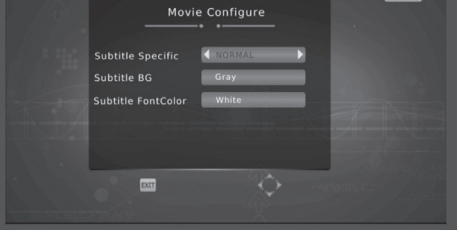

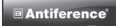

### 3.6 Upgrade

Move cursor to **Upgrade** and press **OK** to enter the **Software Update** menu.

 If you want to restore the factory default and still retain the satellites' information, you can press Backup to USB. Following the factory default setting you will still see the satellites you have added.

We, ANTIFERENCE LIMITED herewith declare that the ASM01 HD Digital Signal Meter complies with all essential requirements and any other applicable conditions set forth on directive 2014/30/EU.

According to the WEEE (Waste Electrical and Electronic Equipment) EU Directive, do not dispose of this product as household waste or commercial waste. Waste Electrical and Electronic Equipment should be appropriately collected and recycled as required by practices established for your country. For information on recycling of this product, please contact your local authorities, your household waste disposal service or the shop where you purchased the product.

Date of issue: October 2018

4. Declaration of Conformity:

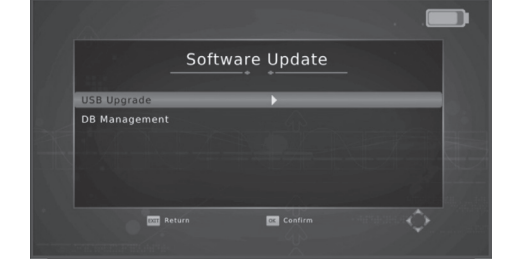

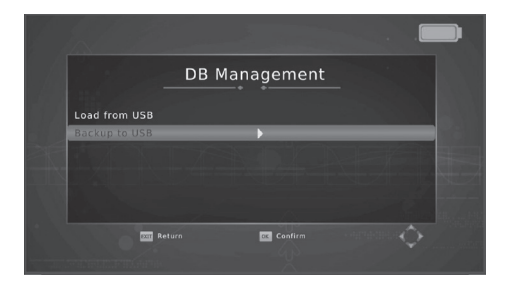

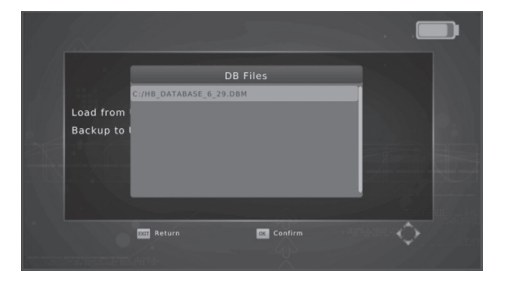

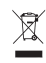

Œ

### 5. Technical Specifications

| DVB-S Antenna Input/Demodulation  |                                         |
|-----------------------------------|-----------------------------------------|
| Main Processor                    | 600M Hz based CPU                       |
| Flash Memory                      | 64M Bits                                |
| DDR SDRAM                         | 1024M Bits                              |
| Tuner/Front-end                   |                                         |
| Tuner Type                        | DVB-S/DVB-S2                            |
| Input Connector                   | F-type,Connector;Male                   |
| Frequency Range                   | 950MHz~2150MHz                          |
| Signal Level                      | -65~-25dBm                              |
| Impedance                         | 75Ω                                     |
| LNB Power & Polarization          | Vertical:+13V                           |
|                                   | Horizontal:+18V                         |
|                                   | Current:Max.500mA                       |
|                                   | Overload Protection                     |
| DiSEqC Control                    | Version 1.0/1.1/1.2/1.3,USALS Available |
| 22KHz Tone                        | Frequency:22±1KHz                       |
| Demodulation                      | QPSK,8PSK                               |
| Symbol Rate                       | 2~45Msps                                |
| Tuner Type                        | DVB-T/DVB-T2                            |
| Input Connector                   | IEC-type, Connector, Male               |
| Input Frequency                   | (UHF)470-866MHz,(VHF)170-230MHz         |
| Signal Level                      | -82~-20dBm                              |
| Impedance                         | 75Ω                                     |
| Demodulation                      | QPSK, 16-QAM, 64-QAM, 256-QAM           |
| Bandwidth                         | 6,7,8 MHz                               |
| Power Supply                      |                                         |
| Input Voltage Adapter             | Free Voltage (100~240V AC 50/60Hz)      |
| Power Consumption                 | 11W MAX                                 |
| Power charger output              | 14V DC 3.0A                             |
| Battery                           | 12.6V/4000mAh                           |
| Battery charging time             | 3~6H                                    |
| Battery discharging time standard | >5H                                     |
| A/V Data Input/Output             |                                         |
| A/V IN/OUT                        | Video CVBS input/output                 |
|                                   | Audio L/R input/output                  |
| Audio output                      | Built-in Loudspeaker                    |
| HDTV                              | VER1.3 interface,up to 1080p            |
| USB                               | I*USB 2.0 slot Compatible for Host      |
| Transport Streem                  | MPEG-2/4,H.264                          |
| Physical Specification            |                                         |
| LCD Display                       | 5 inch                                  |
| Size[W*H*D]                       | 210 ×150x 52(mm)                        |
| Net Weight                        | 0.93Kg                                  |
| Operating Temperature             | 0°C ~ + 45°C                            |
| Storage Temperature               | -10°C ~ + 70°C                          |
| Storage Humidity                  | 5%~95% RH (Non-Condensing)              |